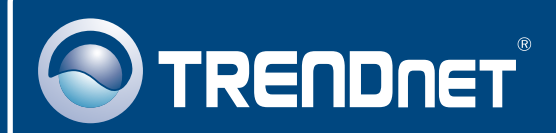

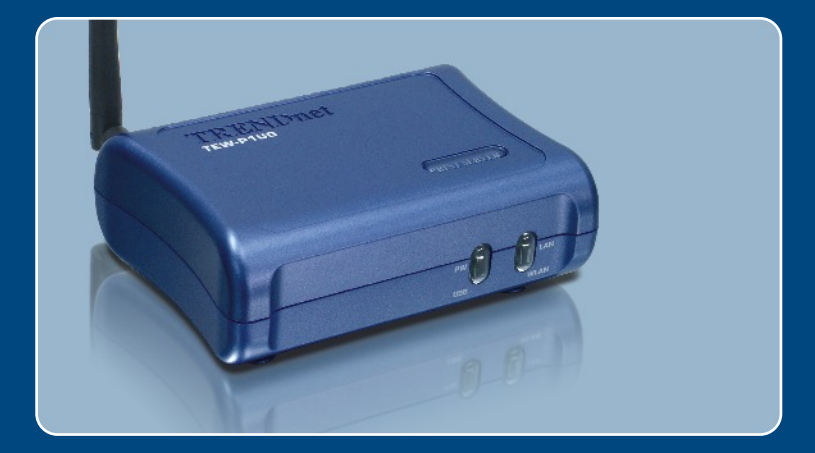

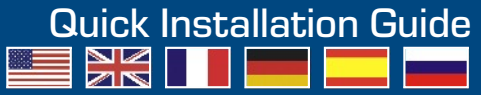

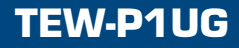

# **Table of Contents**

| Français                                     | 1 |
|----------------------------------------------|---|
| 1. Avant de commencer                        | 1 |
| 2. Procéder à l'installation                 | 2 |
| 3. Configuration du serveur d'impression     | 3 |
| 4. Ajout de l'imprimante réseau sur votre PC | 6 |
| Troubleshooting                              | 8 |

# 1. Avant de commencer

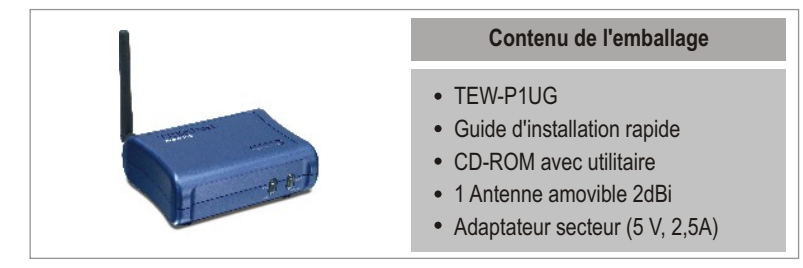

#### Configuration du système

- D'un lecteur de CD-ROM
- DriveProcesseur: Intel Pentium 100MHz ou supérieur
- · Mémoire: 8 MB ou supérieur
- Windows 2003/XP/2000/ME/98SE, Unixware, Linux, Mac OS X

## **Application**

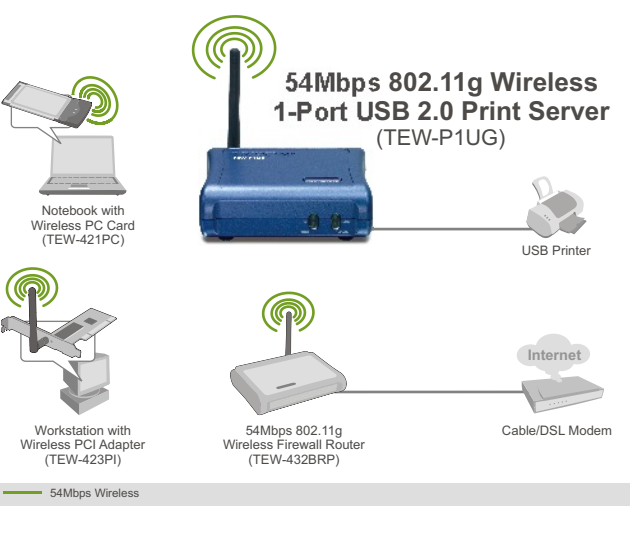

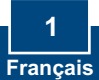

# 2. Procéder à l'installation

<u>**Remarque:**</u> Veuillez mettre toutes les imprimantes hors tension avant de la brancher au serveur d'impression.

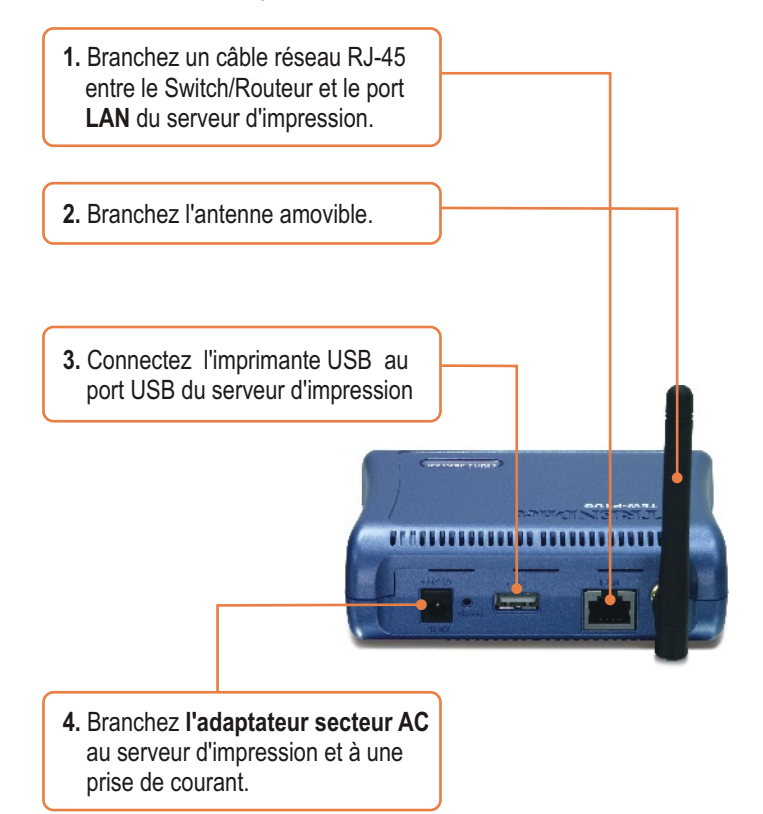

5. Allumez l'imprimante.

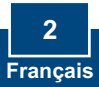

## 3. Configuration du serveur d'impression

<u>Remarque :</u> Le serveur d'impression peut être géré à l'aide de l'utilitaire PS ou via un navigateur Internet. Les utilisateurs MAC doivent modifier l'adresse IP de leurs ordinateurs et introduire 192.168.0.X (X étant un chiffre disponible entre 2 et 254). L'adresse IP par défaut du serveur d'impression étant 192.168.0.1, assurez qu'aucun autre périphérique réseau n'a reçu la même adresse IP. Saisissez ensuite http://192.168.0.1 dans votre navigateur Internet pour accéder à l'utilitaire sur Internet du serveur d'impression.

#### **Utilisateurs Windows**

1. Insérez le CD-ROM avec l'utilitaire dans le lecteur de CD-ROM de votre PC et cliquez sur Install Utility (Installer l'utilitaire).

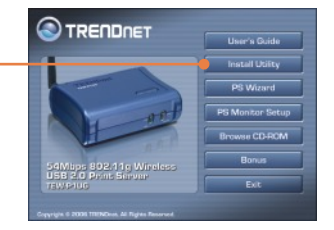

- 2. Suivez les instructions de l'assistant d'installation. Cliquez sur Finish (Terminer).
- 3. Cliquez sur Démarrer > Tous les programmes > PS-Utility, et ensuite sur PS-Utility.

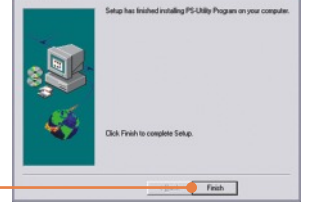

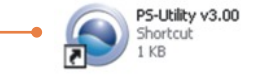

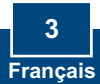

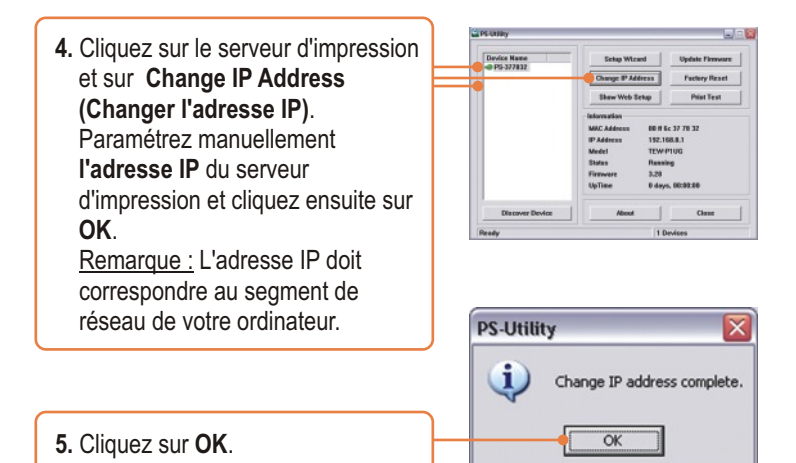

6. Cliquez sur Show Web Setup (Montrer les paramètres Internet).

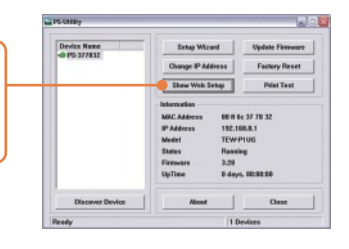

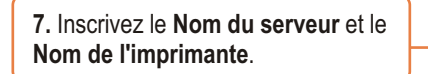

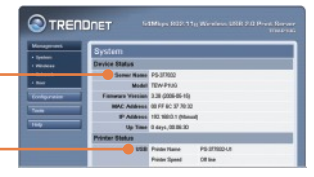

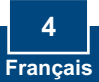

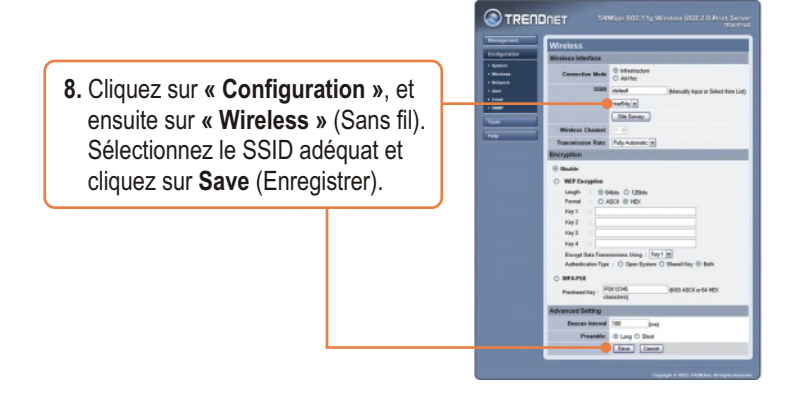

# La configuration du serveur d'impression est à présent terminée

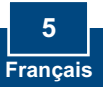

<u>Remarque :</u> En ce qui concerne les instructions d'impression TCP/IP, veuillez consulter le Guide de l'utilisateur repris sur le CD-ROM pour plus d'informations.

#### Windows 2000/XP

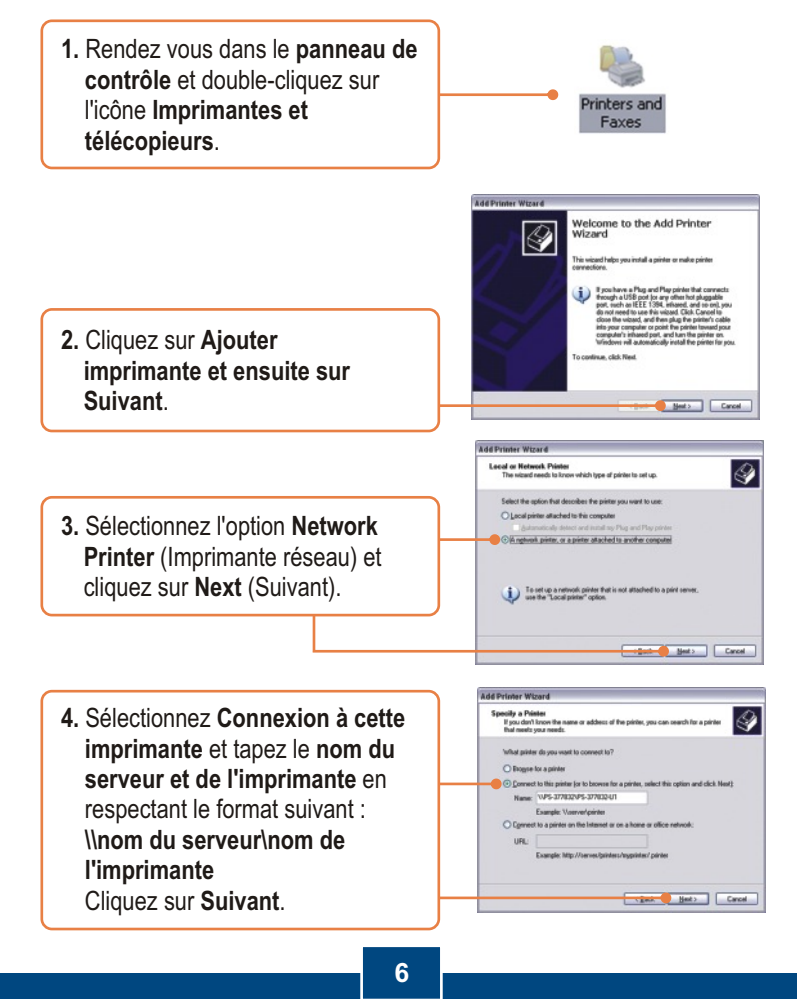

Francais

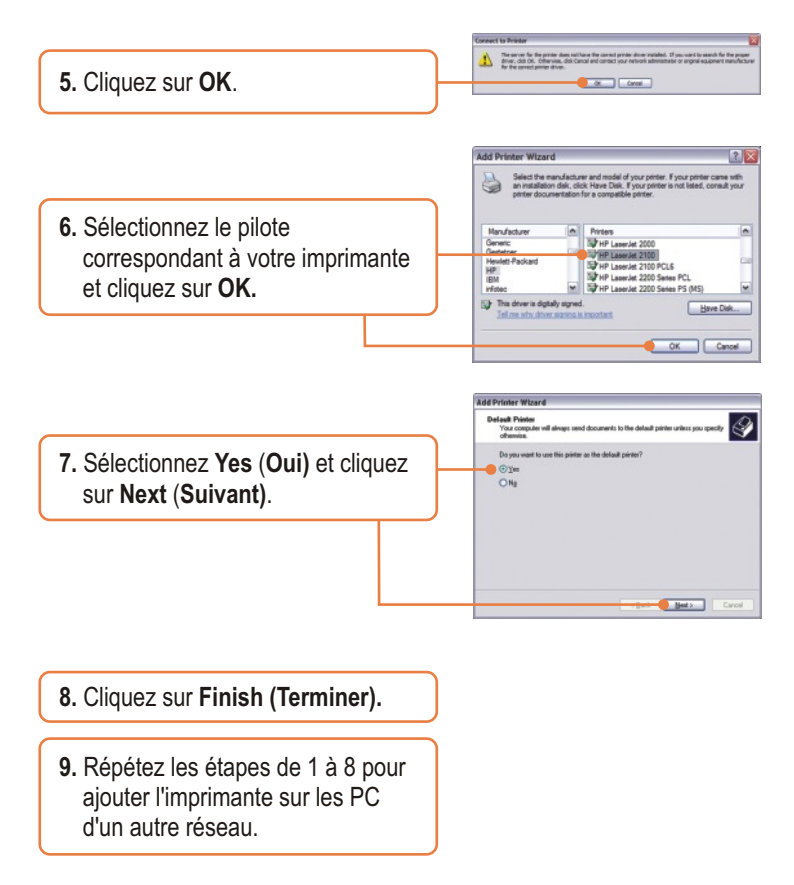

#### L'ajout de l'imprimante réseau est à présent terminée

Si vous désirez des informations détaillées sur la configuration et les paramètres avancés du TEW-P1UG, veuillez consulter le Guide de l'utilisateur fourni sur le CD-ROM avec l'utilitaire ou le site Internet de TRENDnet sur www.trendnet.com.

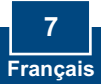

# Q1. I correctly typed in the print server name and printer name, but I still cannot add a network printer. What should I do?

A1. Double check your hardware connections; make sure that the print server and printer are powered ON and are properly connected. Also verify that the spelling of the server name and printer name are correct.

# Q2. I verified that the hardware installation is correct and that the print server name and printer name are correct, but I still cannot find the network printer. What should I do?

A2. Make sure that the print server name and printer name are entered correctly. There should be no spaces, and the back slashes that separate the print server name and printer name should be this, \\, instead of this, *\\*.

# Q3. I successfully added a network printer to my computer and I can print a test page, but I cannot print anything from Microsoft Word or other applications.

A3. Make sure to set the newly installed network printer as your **default** printer. Click Start and then click Printers & Faxes, verify that your printer icon has a check on it.

# Q4. I configured my print server to automatically receive an IP Address from a DHCP server, and now I cannot go into the print server's web utility.

A4. Open PS-Utility v3.00 (See 3. Configure the Print Server) to locate your print server's IP Address. For Mac users, press the Reset button at the back of the TEW-P1UG, hold the button for 15 seconds, release the button, and enter <a href="http://192.168.0.1">http://192.168.0.1</a> in a web browser to access the web utility features.

# Q5. After I successfully configured the TEW-P1UG to match my wireless network settings, I can not print through the Print Server.

A5. First, verify that the wireless settings match your wireless network settings. Second, verify that the antenna is attached to the Print Server and the WLAN LED on the Print Server is lit.

If you still encounter problems or have any questions regarding the TEW-P1UG, please refer to the User's Guide included on the Utility CD-ROM or contact TRENDnet's Technical Support Department.

#### Certifications

This equipment has been tested and found to comply with FCC and CE Rules. Operation is subject to the following two conditions:

- (1) This device may not cause harmful interference.
- (2) This device must accept any interference received.

Including interference that may cause undesired operation.

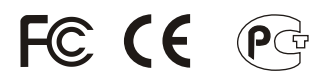

Waste electrical and electronic products must not be disposed of with household waste. Please recycle where facilities exist. Check with you Local Authority or Retailer for recycling advice.

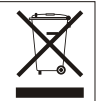

NOTE: THE MANUFACTURER IS NOT RESPONSIBLE FOR ANY RADIO OR TV INTERFERENCE CAUSED BY UNAUTHORIZED MODIFICATIONS TO THIS EQUIPMENT. SUCH MODIFICATIONS COULD VOID THE USER'S AUTHORITY TO OPERATE THE EQUIPMENT.

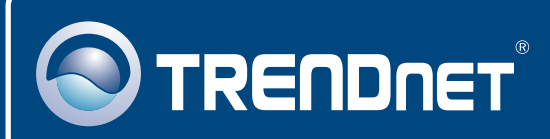

# **TRENDnet** Technical Support

#### US · Canada

Toll Free Telephone: 1(866) 845-3673

24/7 Tech Support

Europe (Germany • France • Italy • Spain • Switzerland • UK)

Toll Free Telephone: +00800 60 76 76 67

English/Espanol - 24/7 Francais/Deutsch - 11am-8pm, Monday - Friday MET

#### Worldwide

Telephone: +(31) (0) 20 504 05 35

English/Espanol - 24/7 Francais/Deutsch - 11am-8pm, Monday - Friday MET

### **Product Warranty Registration**

Please take a moment to register your product online. Go to TRENDnet's website at http://www.trendnet.com

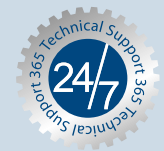

### TRENDNET

3135 Kashiwa Street Torrance, CA 90505 USA

Copyright ©2006. All Rights Reserved. TRENDnet.